#### Icon

Icon Sejarah : menampilkan materi sejarah singkat seputar aksara sunda.

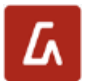

Icon Aksara : menampilkan informasi aksara sunda.

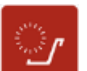

Icon Raramngken : menampilkan informasi rarangken.

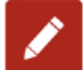

Icon Kuis : menampilkan kuis seputar aksara sunda untuk latihan.

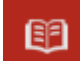

Icon Informasi : pengertian aksara.

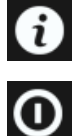

Icon About : menampilkan tentang aplikasi.

lcon Exit

# Informasi Aksara

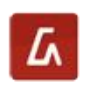

💪 Pilih Icon Aksara

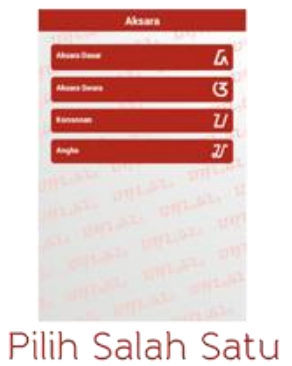

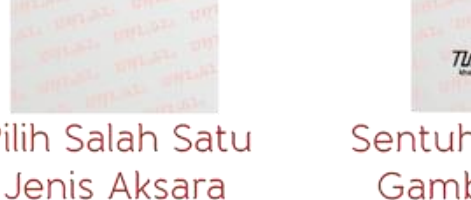

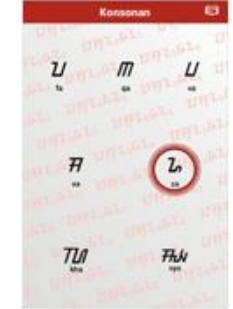

Sentuh Salah Satu Gambar Aksara

>>

### Informasi Aksara

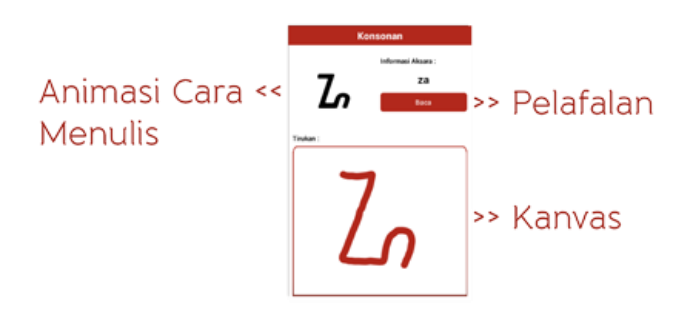

## Informasi Aksara

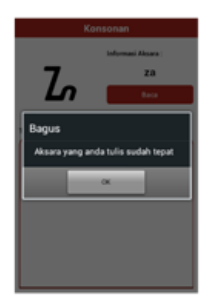

Jika Penulisan Aksara Pada Kanvas Benar

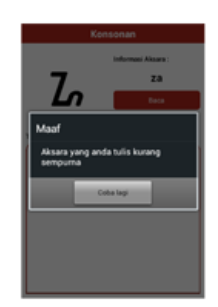

Jika Penulisan Aksara Pada Kanvas Salah

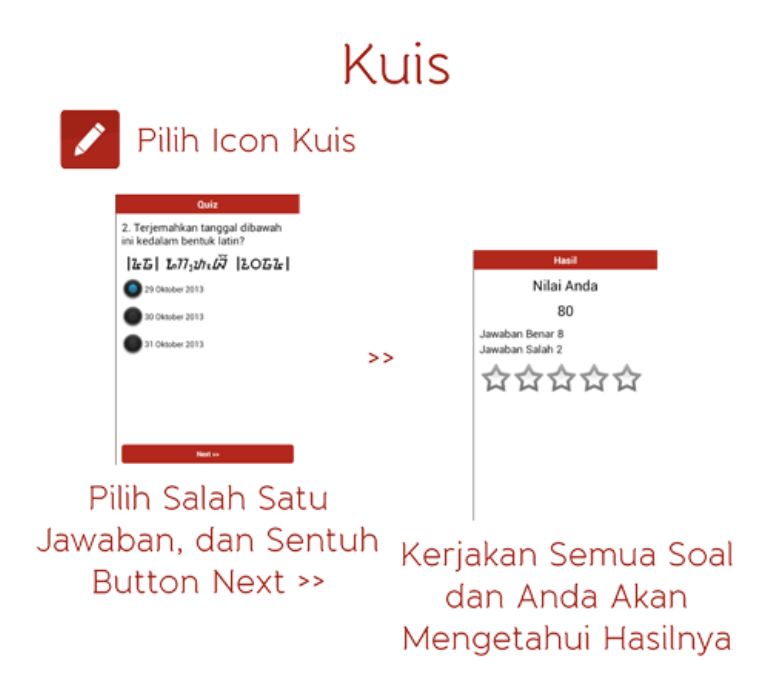

### Menjalankan Aplikasi Pada Emulator

- 1. Buka Eclipse.
- 2. Klik File >> Import.

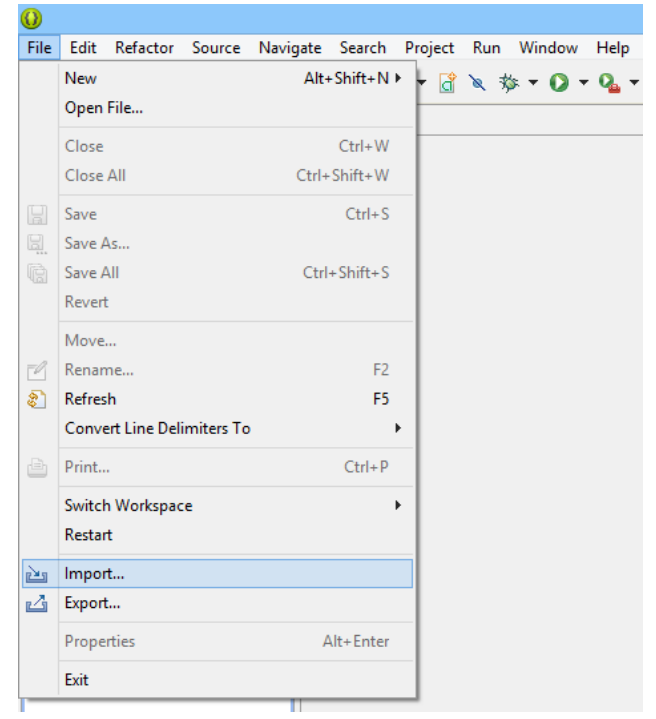

3. Klik dua kali pada Existing Projects into Workspace.

| 😡 Import – 🗆                                                                                   | ×  |
|------------------------------------------------------------------------------------------------|----|
| Select<br>Create new projects from an archive file or directory.                               | 4  |
| Select an import source:                                                                       |    |
| ype met exx  General  Archive File  Existing Projects into Workspace  File System  Preferences |    |
|                                                                                                |    |
|                                                                                                |    |
| (?) < Back Next > Finish Cance                                                                 | al |

#### 4. Browse project kemudian klik ok >> Finish.

| 0                        | Import                               | - 🗆 💌         |
|--------------------------|--------------------------------------|---------------|
| Import Projects          | analy for misting Folings projects   |               |
| select a directory to se | earch for existing Eclipse projects. |               |
| Select root directory    | ry:                                  | Browse        |
| O Select archive file:   |                                      | Browse        |
| Projects:                |                                      |               |
|                          |                                      | Select All    |
|                          |                                      | Decelect All  |
|                          |                                      | Deselect All  |
|                          |                                      | Refresh       |
|                          |                                      |               |
|                          |                                      |               |
|                          |                                      |               |
| Copy projects into       | o workspace                          |               |
| Working sets             |                                      |               |
| Add project to w         | vorking sets                         |               |
| Working sets:            |                                      | ∨ Select      |
|                          |                                      |               |
|                          |                                      |               |
|                          |                                      |               |
| ?                        | < Back Next >                        | Finish Cancel |
| Ű                        |                                      |               |

5. Lihat pada kolom sebelah kiri.

| 🕖 Java - ADT                                                                                                    |                                 | x          |
|----------------------------------------------------------------------------------------------------|---------------------------------|------------|
| File       Edit       Refactor       Source       Navigate       Search       Project       Run       Window       Help         □ ▼       □       □       □       □       □       □       □       □       □       □       □       □       □       □       □       □       □       □       □       □       □       □       □       □       □       □       □       □       □       □       □       □       □       □       □       □       □       □       □       □       □       □       □       □       □       □       □       □       □       □       □       □       □       □       □       □       □       □       □       □       □       □       □       □       □       □       □       □       □       □       □       □       □       □       □       □       □       □       □       □       □       □       □       □       □       □       □       □       □       □       □       □       □       □       □       □       □       □       □       □       □       □       □       □                                                                                                    |                                 |            |
| $ \left[ 2 \right] \neq \left[ 2 \right] \neq \left[ 2 \right] \Rightarrow \left[ 2 \right] \Rightarrow \left[ $ | 😭   🐉 Java 🚳 DDN                | ۸S         |
|                                                                                                    |                                 |            |
| Image: Second Second Secon                                                                                                    | An outline is not<br>available. | 0          |
| ingifViewr<br>▷ ﷺ (Llove,English<br>▷ ﷺ KendangKu<br>▷ ﷺ MainActivity                                                                                                    |                                 |            |
| Proble @ Javad 😫 Conso 🔅 🔯 Declar 😫 LogCa 👹 Windo 🖷                                                                                                    | File Ex                         |            |
| > j ⇒ samplerager     in land       > j ⇒ Saungit     Android       > j ⇒ SMSDecode     in land                                                                                                    |                                 |            |
| ⊳ 🦉 Swipe                                                                                                    | ~                               |            |
| <                                                                                                    | 1274 -6 24754                   | -          |
|                                                                                                    | 13/141 OT 34/101                | ι <b>ω</b> |

6. Klik kanan pada project kemudian Pilih Run As >> Android Application.

| 0                                                                                                    |                                                                                  |                                                                                                    |                                                   |         |                                                                                                   | Java                                               | - ADT    |
|----------------------------------------------------------------------------------------------------|----------------------------------------------------------------------------------|----------------------------------------------------------------------------------------------------|---------------------------------------------------|---------|---------------------------------------------------------------------------------------------------|----------------------------------------------------|----------|
| File Edit Refac                                                                                                    | tor                                                                              | Source Navigate Search Pro                                                                                            | oject Run Win                                     | dow     | Help                                                                                              |                                                    |          |
| 📬 <b>-</b> 🛛 🕼 🖻                                                                                                    | 1                                                                                | 🗄 🚔 🗹 🔻                                                                                                    | - 🎸 💉 🚡 -                                         | 0.      | • 💁 = 🔮 🎯 = 🕭 .                                                                                   | 🛷 🕶 🖢 📼 🖓 📼 🕅                                      | ÷ 🔶 🖣    |
| ▼     ■       ■     Packag       ■     ■       ■     ■       ■     ■       ■     ■       ■     ■       ■     ■       ■     ■       ■     ■       ■     ■       ■     ■       ■     ■       ■     ■       ■     ■       ■     ■       ■     ■       ■     ■       ■     ■       ■     ■       ■     ■       ■     ■       ■     ■       ■     ■       ■     ■       ■     ■       ■     ■       ■     ■       ■     ■       ■     ■       ■     ■       ■     ■       ■     ■       ■     ■       ■     ■       ■     ■       ■     ■       ■     ■       ■     ■       ■     ■       ■     ■       ■     ■       ■     ■       ■     ■       ■     ■ <t< td=""><td rowspan="3">est<br/>selD<br/>iest<br/>eest<br/>eest<br/>eest<br/>eest<br/>eest<br/>eest<br/>iest<br/>i</td><td>Rew Go Into<br/>Open in New Window<br/>Open Type Hierarchy<br/>Show In<br/>Copy<br/>Copy Qualified Name<br/>Paste<br/>Delete</td><td>F4<br/>Alt+Shift+W +<br/>Ctrl+C<br/>Ctrl+V<br/>Delete</td><td></td><td></td><td><b>₩</b> • <u>2</u> • <del>2</del> • 1</td><td>· • •</td></t<> | est<br>selD<br>iest<br>eest<br>eest<br>eest<br>eest<br>eest<br>eest<br>iest<br>i | Rew Go Into<br>Open in New Window<br>Open Type Hierarchy<br>Show In<br>Copy<br>Copy Qualified Name<br>Paste<br>Delete | F4<br>Alt+Shift+W +<br>Ctrl+C<br>Ctrl+V<br>Delete |         |                                                                                                   | <b>₩</b> • <u>2</u> • <del>2</del> • 1             | · • •    |
|                                                                                                    |                                                                                  | Build Path<br>Source<br>Refactor<br>Import<br>Export                                                                  | ►<br>Alt+Shift+S ►<br>Alt+Shift+T ►               | -       |                                                                                                   |                                                    |          |
|                                                                                                    |                                                                                  | Refresh<br>Close Project<br>Close Unrelated Projects<br>Assign Working Sets                                           | F5                                                |         |                                                                                                   |                                                    |          |
|                                                                                                    |                                                                                  | Run As                                                                                                    | •                                                 | ٦       | 1 Android Application                                                                             |                                                    |          |
|                                                                                                    |                                                                                  | Debug As<br>Profile As<br>Validate<br>Team<br>Compare With<br>Restore from Local History<br>Android Tools             |                                                   | JU<br>D | 2 Android JUnit Test<br>3 Java Applet<br>4 Java Application<br>5 JUnit Test<br>Run Configurations | Alt+Shift+X, A<br>Alt+Shift+X, J<br>Alt+Shift+X, T | File Exp |
| Pasundan                                                                                                    |                                                                                  | Properties                                                                                                    | Alt+Enter                                         | F       |                                                                                                   |                                                    |          |

7. Tunggu hingga Emulator muncul dan menjalankan aplikasi.

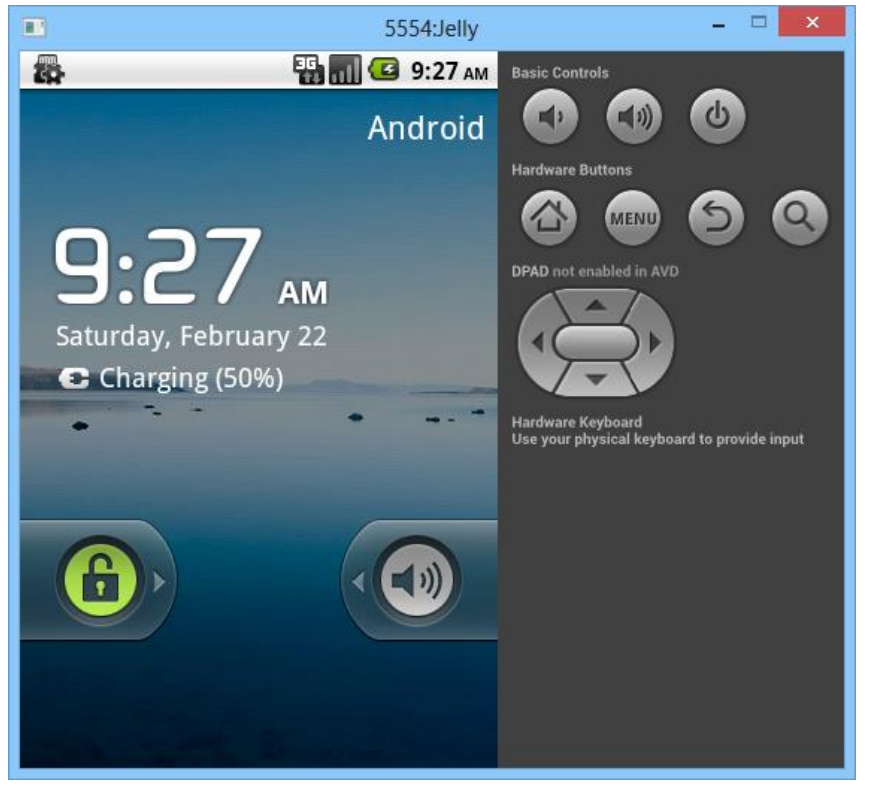

8. Aplikasi siap di coba.

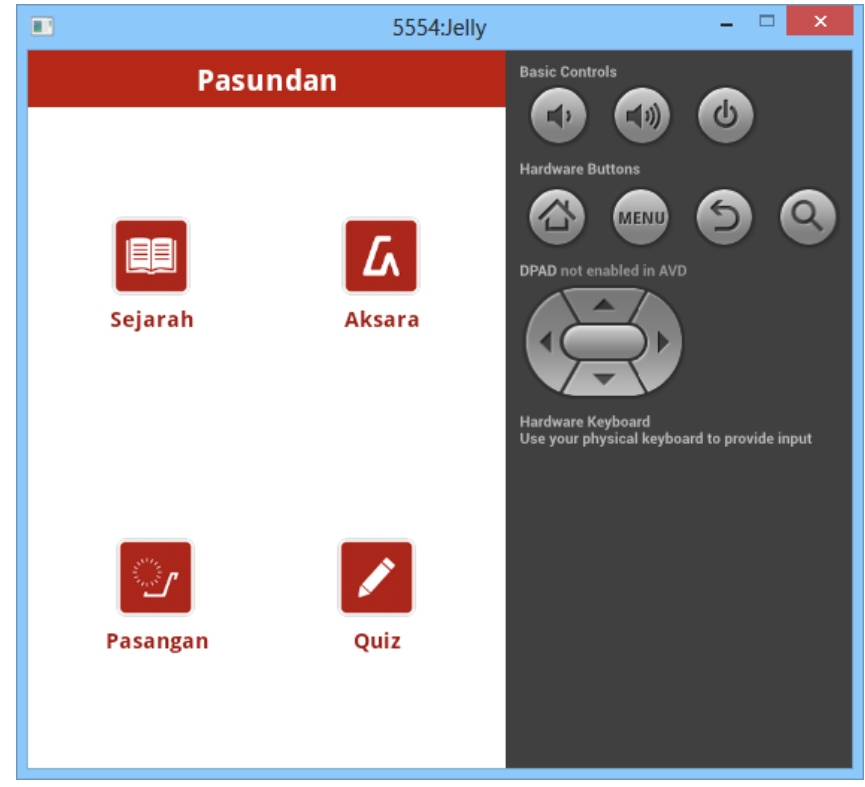